## How to Create a Community Apps Account SCDSB

Creating a Community Apps account saves your information and gives you access to student registration, out of area requests, and the volunteer portal.

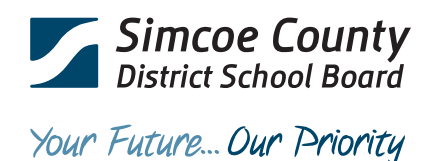

# **Create an account**

#### Step 1

Navigate to the Community Apps home page https://www1.scdsb.on.ca/app/CommunityPass.Click on **Register for new Community Account**.

| Simcoe County<br>District School Board |                                    |                                                    |
|----------------------------------------|------------------------------------|----------------------------------------------------|
|                                        |                                    | • <u>Contact Us</u> • <u>Home</u> • <u>Sign In</u> |
| Login to SCDSB Comm                    | nunity Apps                        |                                                    |
|                                        |                                    |                                                    |
|                                        | Email Address:                     |                                                    |
|                                        | Example: user@scdsb.on.ca          |                                                    |
|                                        | Password:                          |                                                    |
|                                        | Login                              |                                                    |
|                                        | L have forgotten my password       |                                                    |
|                                        | Register for new Community Account |                                                    |

### Step 2

Enter a valid email address you want to be associated with your account. Check the reCAPTCHA box that you are not a robot and click on **send verification code**. \*Different email address will need to be used for each new account that is created. For example, separate accounts will be needed in the case of multiple volunteers.

| _ |
|---|
|   |
|   |
|   |
|   |
|   |
|   |
|   |
|   |
|   |
|   |
|   |
|   |

### Step 3

Check your email for the **verification code** and enter it into the box provided on the Community Apps page. Select **Next**.

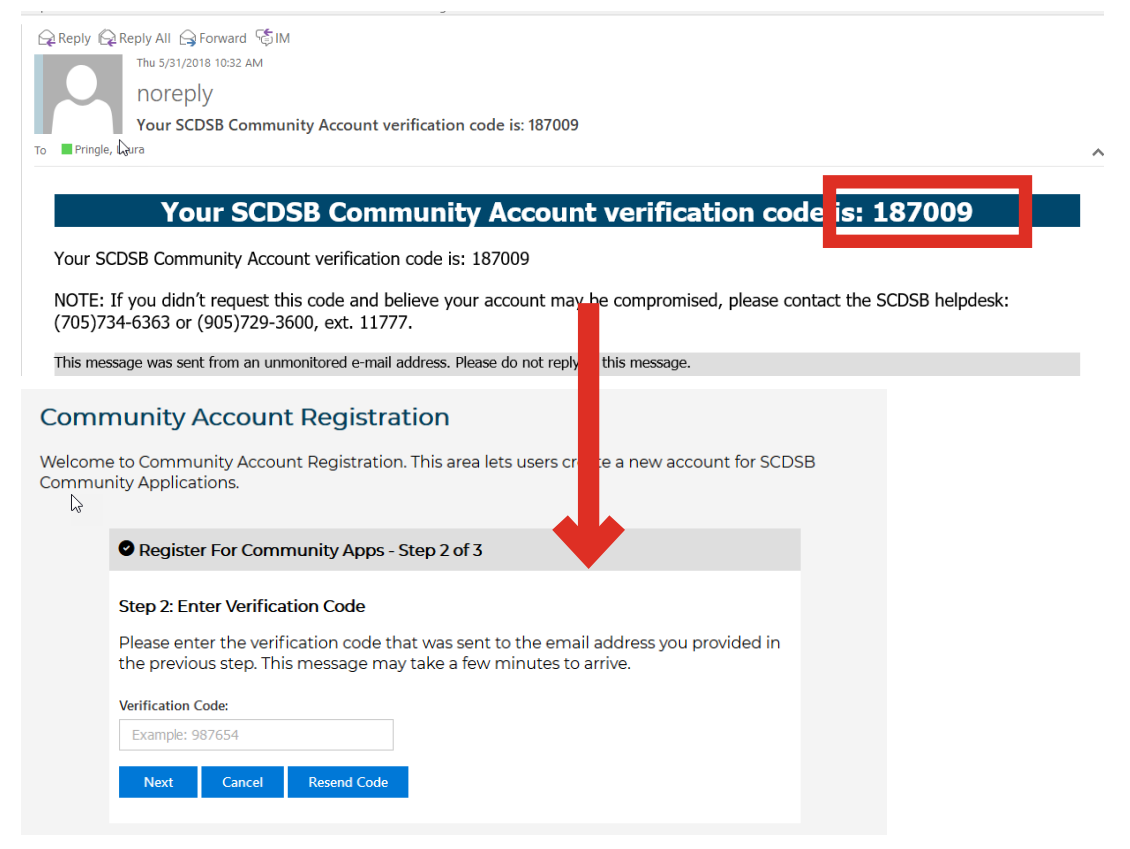

#### Community Account Registration

Step 3: New Account Information

Register For Community Apps - Step 3 of 3

Welcome to Community Account Registration. This area lets users create a new account for SCDSB Community Applications.

#### Step 4

Fill out your information. Ensure that your password meets the requirements listed. Please read all the terms and conditions before checking the box agreeing that you have read them. Once complete select **create new account**.

| Example: John                                                                                                    |                                                                                                    |
|----------------------------------------------------------------------------------------------------|----------------------------------------------------------------------------------------------------|
| Last Name:                                                                                                    |                                                                                                    |
| Example: Smith                                                                                                    |                                                                                                    |
| Mobile Phone: (Optional)                                                                                                    |                                                                                                    |
| Example: 7059991234                                                                                                    |                                                                                                    |
| 20، ( in، الع <i>ي الد</i> ر ال                                                                                                    |                                                                                                    |
|                                                                                                    |                                                                                                    |
| I have read and understand the                                                                                                    | e following terms and conditions:                                                                                                    |
|                                                                                                    |                                                                                                    |
| <ul> <li>Information presented by this well</li> </ul>                                                                                                    | bsite is for general purposes only. The Simcoe County District School Board (SCDSB)                                                                                                    |
| <ul> <li>Information presented by this well<br/>makes no warranties of any kind a</li> <li>Any inclusion of links to other we</li> </ul>                                                                                                    | bsite is for general purposes only. The Simcoe County District School Board (SCDSB)<br>about reliability, accuracy, or suitability.<br>bsites does not imply recommendations or endorsements for those websites, their parent                                                                                                    |
| <ul> <li>Information presented by this well<br/>makes no warranties of any kind a</li> <li>Any inclusion of links to other we<br/>organizations, or the views expres</li> <li>The SCOSS will not be liable for the liable for the</li> </ul>                                                                                                    | bate is for general purposes only. The Simcoc County District School Board (SCDSB)<br>about reliability, accuracy, or suitability,<br>bistes dees not input recommendations or endorsements for those websites, their parent<br>issed by them.<br>This website benon unavailable due to technical issues.                                                                                                    |
| <ul> <li>Information presented by this well<br/>makes no warranties of any kind a</li> <li>Any inclusion of links to other we<br/>organizations, or the views expres</li> <li>The SCOSB will not be liable for th</li> <li>Third-party use of any contact or</li> </ul>                                                                                                    | bite is for general purposes only. The Simcoc County District School Board (SCDSB)<br>about reliability, accuracy, or suitability,<br>solves does not imply recommendations or endorsements for those websites, their parent<br>seed by these being unavailable due to technical issues.<br>It website being unavailable due to technical issues.                                                                                                    |
| <ul> <li>Information presented by this we<br/>makes no warranties of any kind a</li> <li>Any inclusion of links to other we<br/>organizations, or the views copres</li> <li>The SCDBB will not be haldle fort<br/>+ Third path will not be haldle fort<br/>+ Third path will see of any contact or<br/>administrators research the right to<br/>+ for electronic signatures contains<br/>same force and effect as written s<br/>and representative.</li> </ul>       | bothe is for general purposes only. The Simcos County District School Board (SCDSB)<br>about reliability, accuracy, or suitability.<br>bistes dees not input recommendations or endorsements for those websites, their parent<br>seed by them.<br>This website being unavailable due to technical issues.<br>account information maintained by this website is explicitly prohibited. The site<br>table legal action against any unsolicitle collection or mixes of data.<br>ed in this website all parties agree these are intended for authentication and have the<br>ignatures. When users of this website submit a form, they assert the form data is correct |
| <ul> <li>Information presented by this well<br/>makes no warranties of any kind a</li> <li>Any inclusion of links to other we<br/>organizations, or the views express</li> <li>The SCDS8 will use of any contact or<br/>administrators reserve the right to</li> <li>Third-party use of any contact or<br/>administrators reserve the right to</li> <li>For electronic signatures contains<br/>same force and effect as written s<br/>and representative.</li> </ul> | bite is for general purposes only. The Simcos County District School Board (SCDSB)<br>about reliability, accuracy, or suitability,<br>bistes dees not input recommendations or endorsements for those websites, their parent<br>seed by them.<br>This website being unavailable due to technical issues.<br>account information maintained by this website is explicitly prohibited. The site<br>table legal action against any unsolicitle collection or mixue of data.<br>ed in this website all parties agree these are intended for authentication and have the<br>ignatures. When users of this website submit a form, they asset the form data is correct   |
| <ul> <li>Information presented by this we<br/>makes no warranties of any kind a</li> <li>Any inclusion of links to other we<br/>organizations, or the views express</li> <li>The SCDSB will not be liable fort<br/>1 Third party use of any contact or<br/>administrators reserve the right to<br/>1 For electronic signatures contain<br/>same force and effect as written s<br/>and representative.</li> </ul>                                                     | bite is for general purposes only. The Simcoc County District School Board (SCDSB)<br>about reliability, accuracy, or suitability,<br>bites dees not insply recommendations or endorsements for those websites, their parent<br>seed by them.<br>This website being unavailable due to technical issues.<br>account information maintained by this website is reglicitly prohibited. The site<br>o take legal action against any unsolicited collection or misuse of data.<br>At in this website all parties agree these an interded for authentication and have the<br>dignatures. When uses of this website submit a form, they asset the form data is correct  |

#### Step 5

If you entered in all of the required information you will be brought to a confirmation page that your account is created. Click on **return to main page** to be brought to the Community Apps dashboard

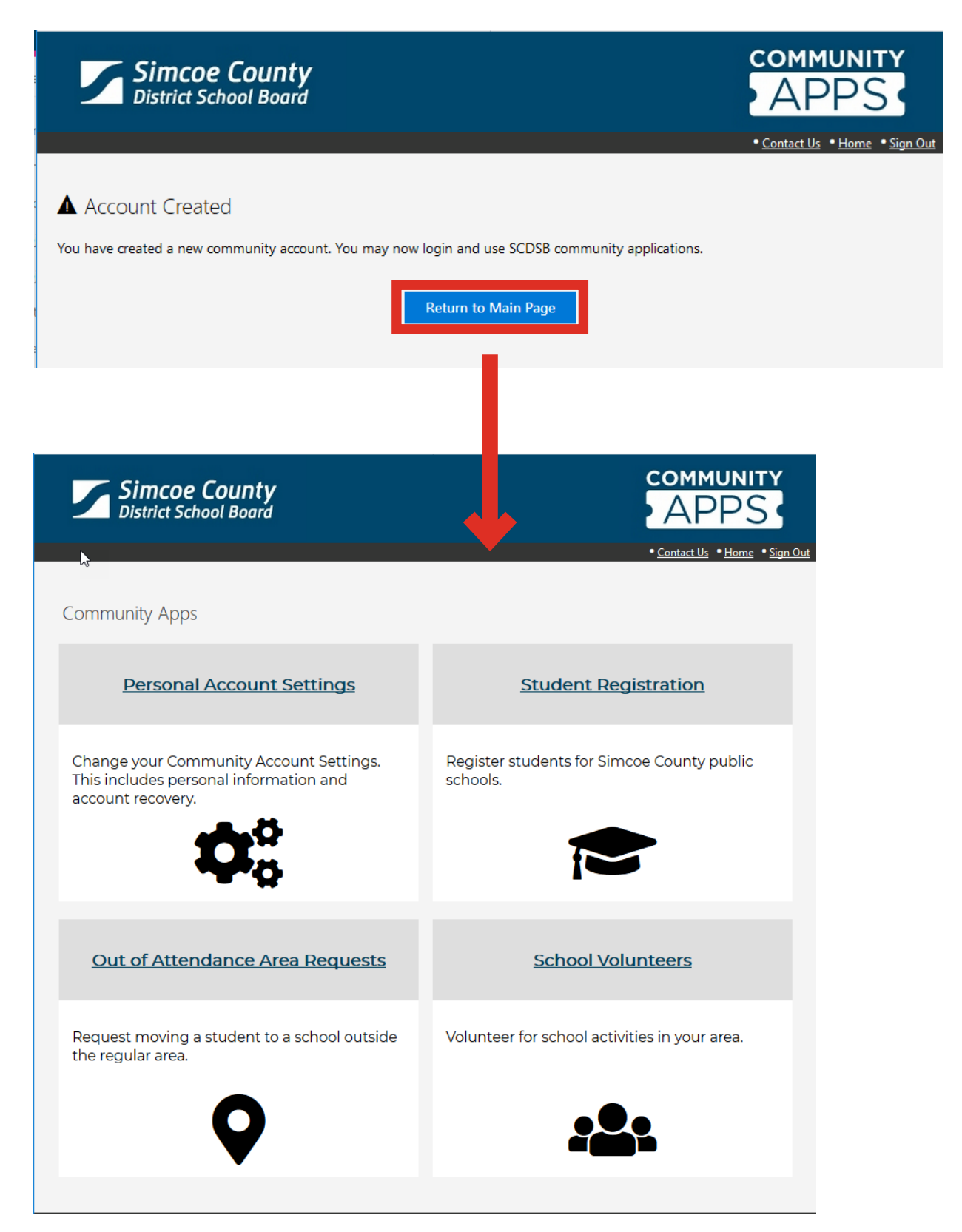